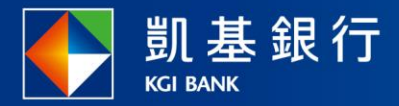

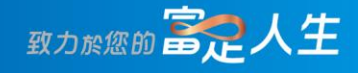

## 凱基行動銀行

外國股票/ETF總覽

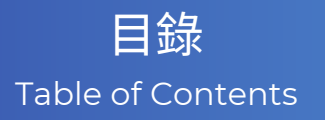

| ● <u>外國股票/ETF申購</u>     | P01-03 |
|-------------------------|--------|
| ● <u>外國股票/ETF贖回</u>     | P04-07 |
| ● <u>外國股票/ETF取消</u>     | P08-11 |
| ● <u>外國股票/ETF在途交易查詢</u> | P12-13 |
| ● <u>外國股票/ETF委託交易查詢</u> | P14-15 |
| ● 投資標的查詢                | P16-17 |

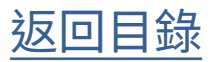

### 外國股票/ETF申購

功能列點選「交易」

**STEP** 

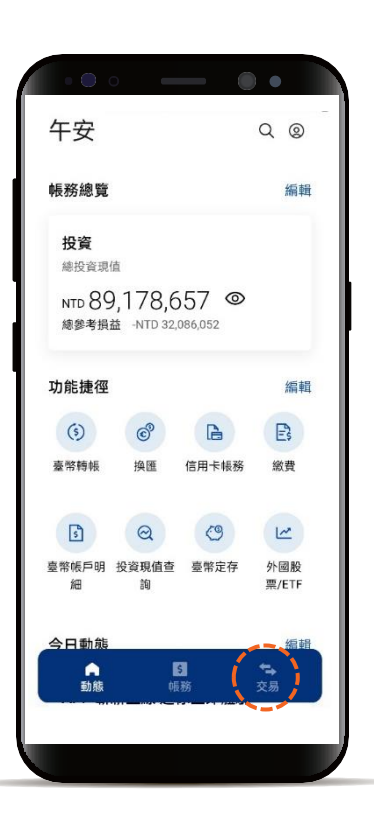

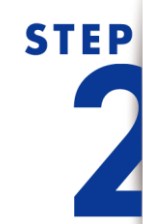

下滑投資服務, 並點選「外國股票/ETF」

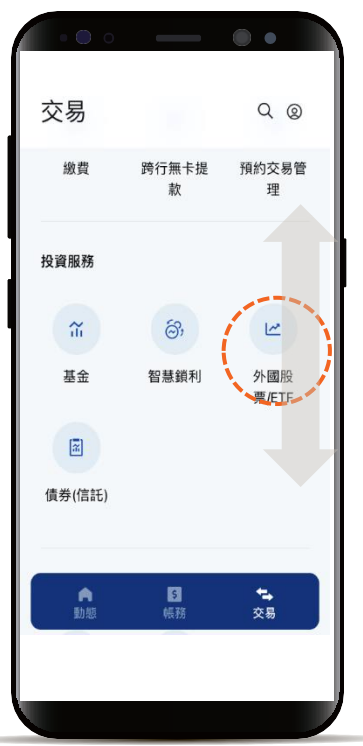

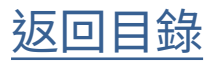

#### 外國股票/ETF申購

# STEP

預設頁籤為「申購」 點選欲申購外國股票/ETF

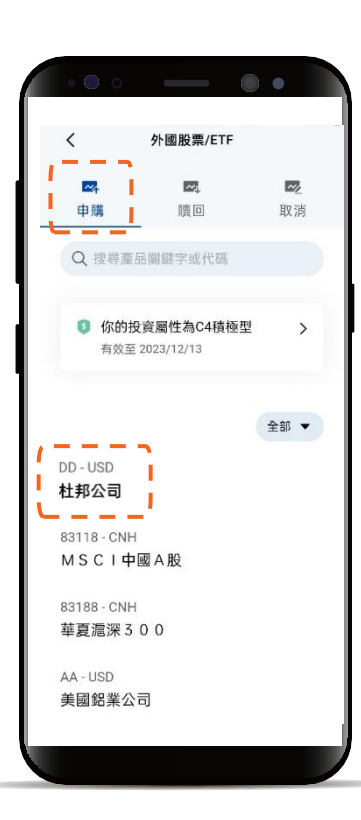

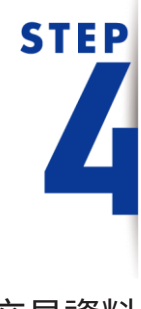

輸入申購交易資料 並點選下一步 \*預設信託約定扣款帳號,輸入轉帳金額前, 點選右上角「v」符號就可自由選擇轉出帳

號,並可設定為下次轉出預設帳號。

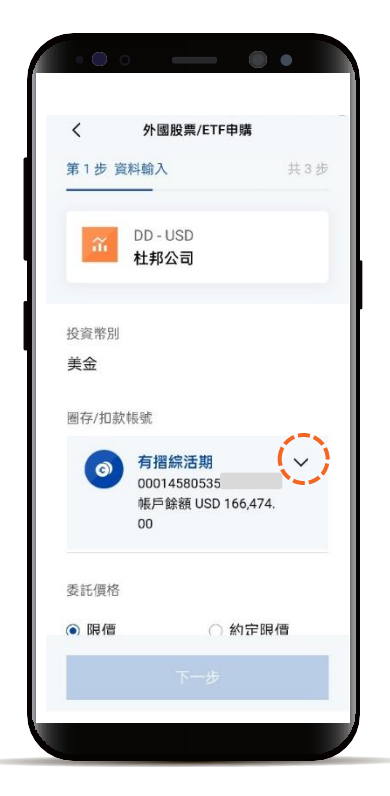

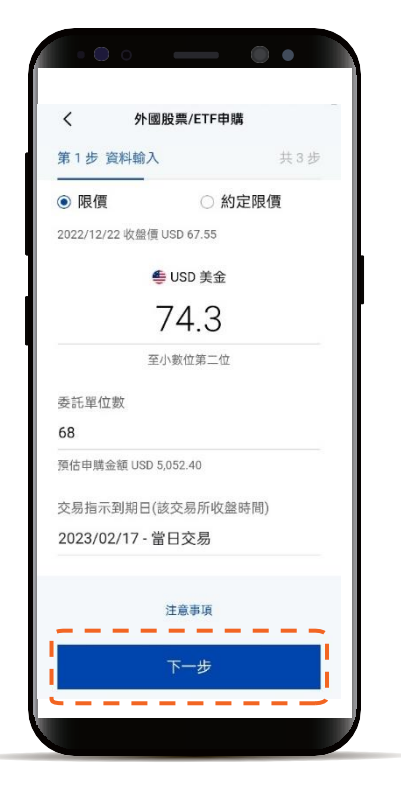

返回目錄

#### 外國股票/ETF申購

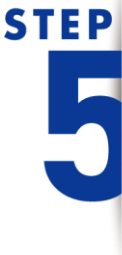

滑動閱讀全部條款內容後 勾選文件並點選下一步

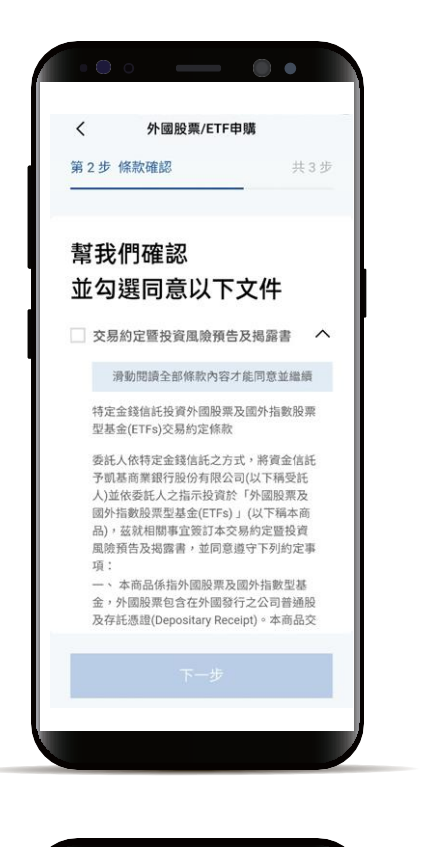

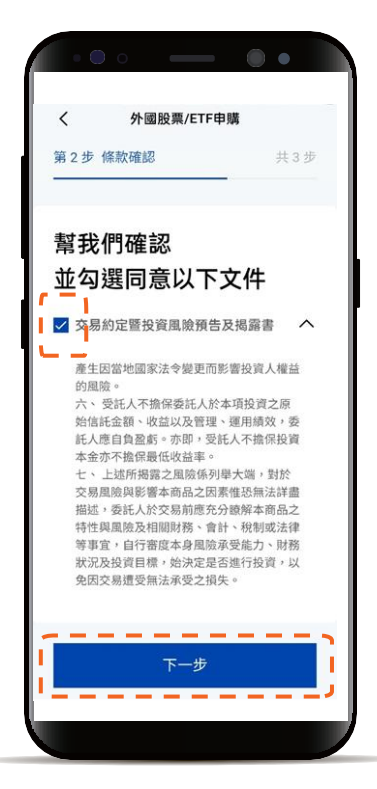

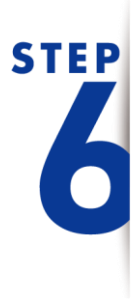

確認申購交易資料 並完成申購申請

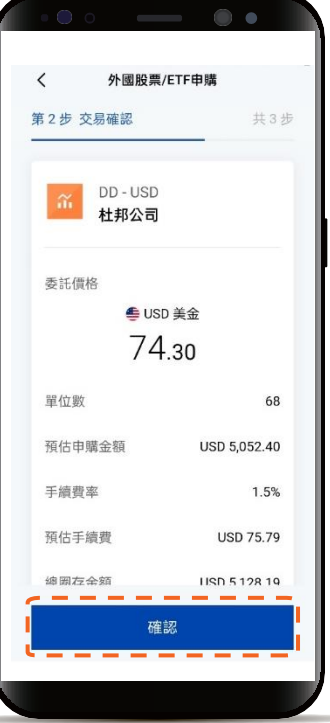

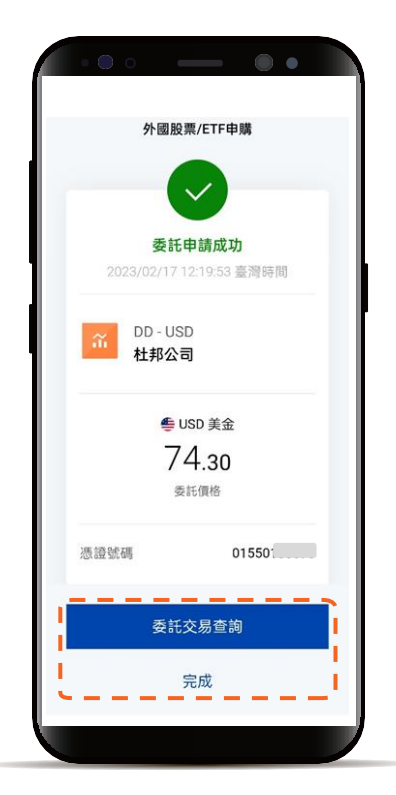

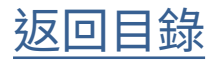

#### 外國股票/ETF贖回

入口選單1

功能列點選「帳務」 標籤頁選擇「投資」 下滑外國股票/ETF 點選欲贖回標的

**STEP** 

| •••• —                                         | ••                                          |
|------------------------------------------------|---------------------------------------------|
| 帳務                                             | Q @                                         |
| 意覽 存款 信用卡<br>總投資現值 NTD 89,216                  | ☆ 投資<br>貸款<br>069 -26.43%                   |
| 外國股票 / ETF                                     |                                             |
| 投資現值<br>NTD <b>3,503,611</b>                   | -17.79%                                     |
| 82822-CNH<br><b>富時中國A 5 0</b><br><sup>多筆</sup> | CNH 人民幣<br><b>40,300.28</b><br>-11.77%      |
| ACWI-USD<br>MSCI全世界<br>逐筆                      | USD 美金<br><b>1,778.07</b><br>- <b>8.96%</b> |
| ACWI-USD                                       | USD 美金                                      |
|                                                |                                             |

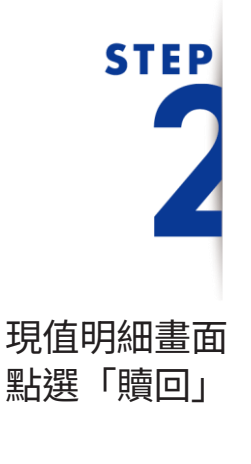

| ••                   | 0                              | _ (         |                    |
|----------------------|--------------------------------|-------------|--------------------|
| <                    | 外國股票                           | €/ETF       | 標的資訊               |
| ⊜ USE<br>1,7<br>總投資初 | 新 ACWI-US<br>界<br>9美金<br>78.07 | d m s c i   | 全世 ~               |
|                      | 總抄                             | 資金額 USI     | D 1,953.00         |
| 總죟<br>-1             | <sup>参考損益</sup><br>74.93       | 不含息<br>-8.9 | 報酬率<br>9 <b>6%</b> |
| 2023年<br>015501      | 02月                            | USD 1       | ,778.07<br>-8.96%  |
|                      |                                |             |                    |
|                      |                                |             |                    |

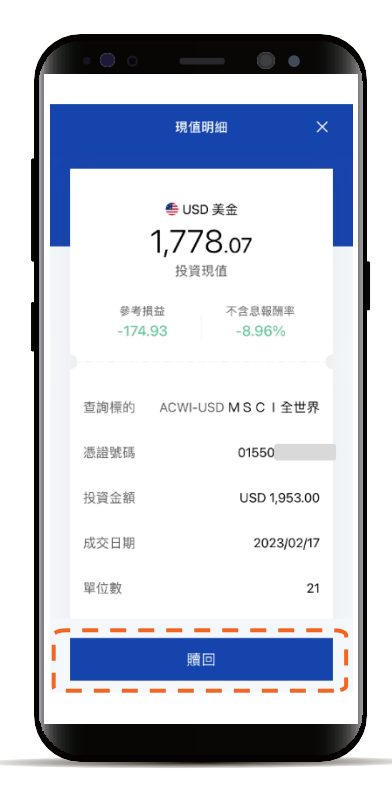

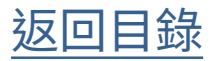

#### 入口選單2 外國股票/ETF贖回 • 午安 QQ **STEP** 帳務總覽 編輯 投資 總投資現值 NTD 89,178,657 © 總參考損益 -NTD 32,086,052 功能捷徑 編輯 功能列點選「交易」 (5) B Es o 臺幣轉帳 换匯 信用卡帳務 繳費 3 Q 0 2 外國股 票/ETF 臺幣帳戶明 投資現值查 臺幣定存 細 詢 日前 5 05.92 ▲ 動態 **STEP** 交易 QQ 跨行無卡提 繳費 預約交易管 款 理 投資服務 ĩ 67, 12 下滑投資服務, 智慧鎖利 外國股 基金 並點選「外國股票/ETF」 票/ETF 2 債券(信託)

**\$** 帳務

▲動態

**◆** 交易

05

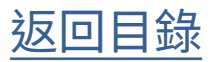

### 外國股票/ETF贖回

#### 「贖回」頁籤 點選欲贖回外國股票/ETF

| •••                 |          | ••                     |
|---------------------|----------|------------------------|
| <                   | 外國股票/ETF |                        |
| <b>四</b><br>申購      | ■<br>贖回  | 取消                     |
| 82822-CNH<br>富時中國 A | 5 0      | ^                      |
| 01550               | CNH      | 18,952.28 ><br>-12.08% |
| 01550               | СИН      | 25,074.00 ><br>3.96%   |
| AA-USD<br>美國鋁業公i    | J        | ^                      |
| 01550               | U        | JSD 131.55 ><br>-9.02% |
| 01550               | U        | JSD 789.30 ><br>-9.1%  |
| ACWI-USD            |          | ^                      |
|                     |          |                        |

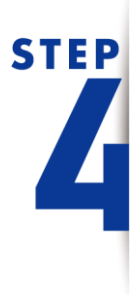

**STEP** 

輸入贖回交易資料 並點選下一步

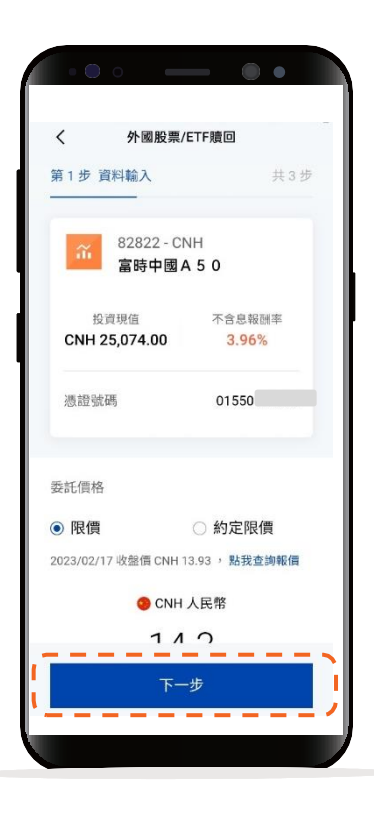

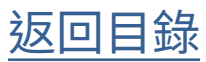

### 外國股票/ETF贖回

## STEP 5 確認贖回交易資料 並完成贖回

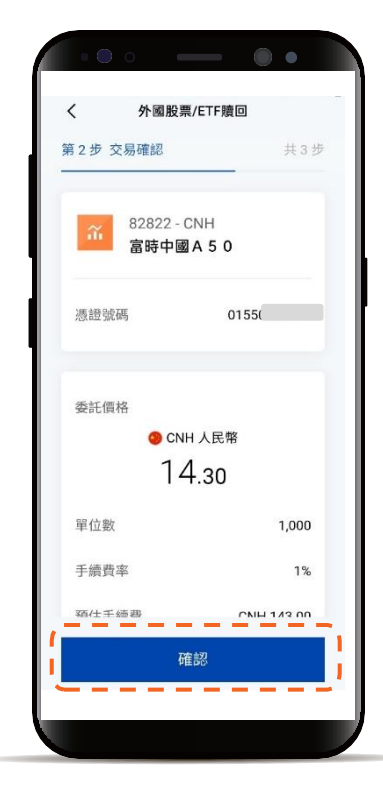

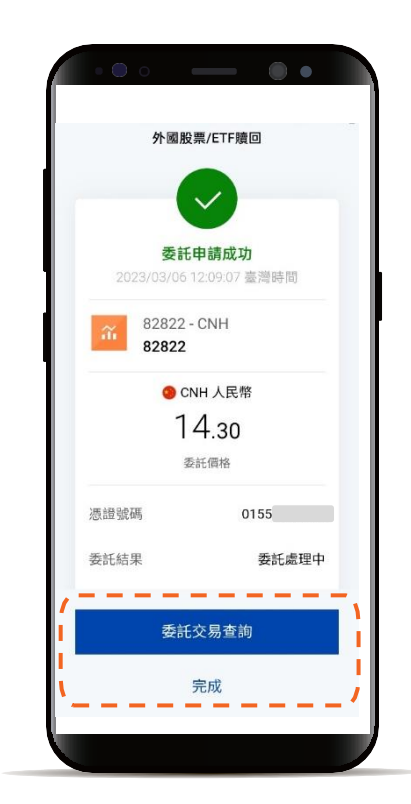

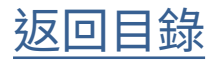

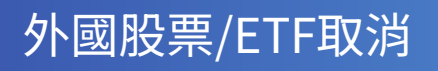

入口選單1

STEP 1 功能列點選「帳務」 標籤頁點選「投資」

下滑點選「委託交易查詢」

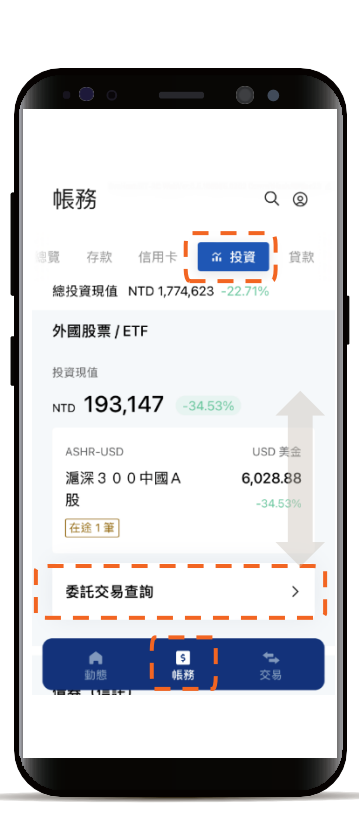

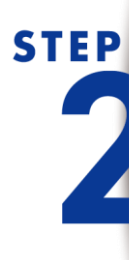

全部委託分頁中 點選欲取消的委託成功小卡 並點選「取消委託」

| く<br>外國股票/ETF委託<br>詢        | 交易查                                                                                                    |
|-----------------------------|----------------------------------------------------------------------------------------------------|
| 全部委託 可取消委託                  | 篩選 🔻                                                                                                    |
| 2023/02/17                  | >                                                                                                    |
| SLV-USD i S h a r e s<br>信託 | ; 白銀 委託價格                                                                                                    |
| 01550                       | USD 19.52                                                                                                    |
| <b>臍回</b> 委託成功              | 6單位                                                                                                    |
| 2023/02/17                  | >                                                                                                    |
| SLV-USD i Shares            | ; 白銀 <sub>委託價格</sub>                                                                                                    |
| 信託                          | LISD 19 52                                                                                                    |
| 時间 赤红成功                     | 7間位                                                                                                    |
|                             | , at the second second |
| 2023/02/17                  | >                                                                                                    |
| SLV-USD i S h a r e s<br>信託 | ; 白銀 委託價格                                                                                                    |
| 01550                       | USD 19.52                                                                                                    |
| 贖回 委託成功                     | 3單位                                                                                                    |
| 2023/02/17                  | >                                                                                                    |
|                             | 白细                                                                                                    |

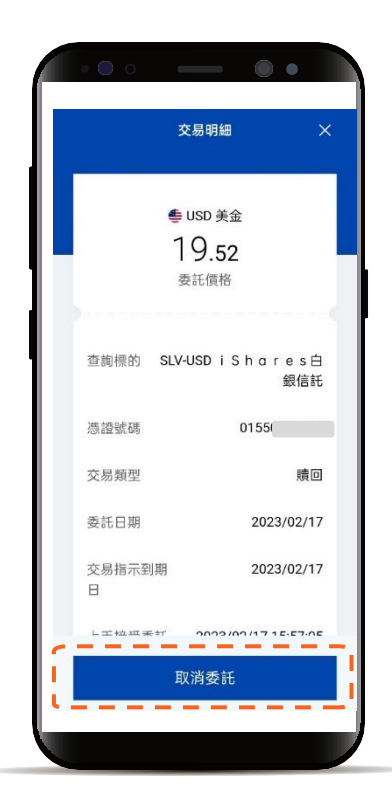

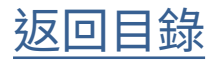

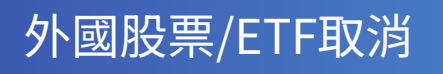

入口選單2

STEP 了 功能列點選「帳務」 標籤頁點選「投資」

下滑點選「委託交易查詢」

帳務 Q@ 意覽 存款 信用卡 규 投資 貸款 總投資現值 NTD 1,774,623 -22 外國股票 / ETF 投資現值 NTD 193,147 -34.53% ASHR-USD USD 美金 滬深300中國A 6,028.88 股 在途1筆 \_ \_ \_ \_ \_ \_ \_ > 委託交易查詢 . \$ 65.48 **속** 장동

STEP

透過可取消委託 點選欲取消明細

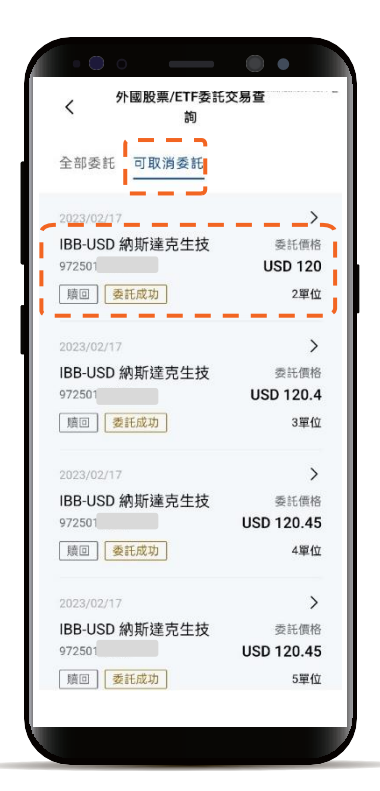

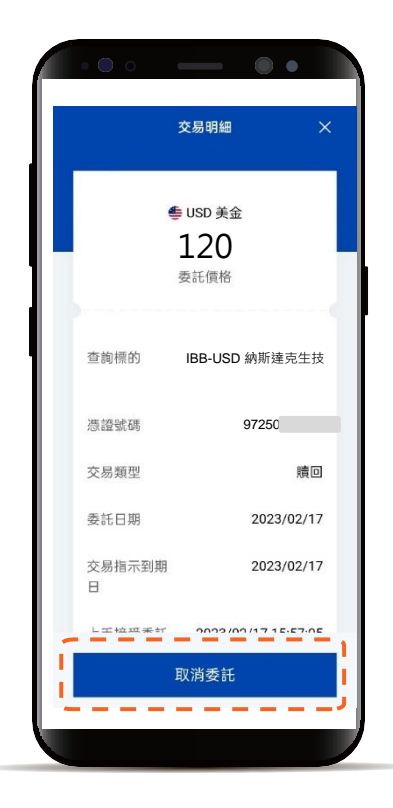

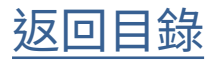

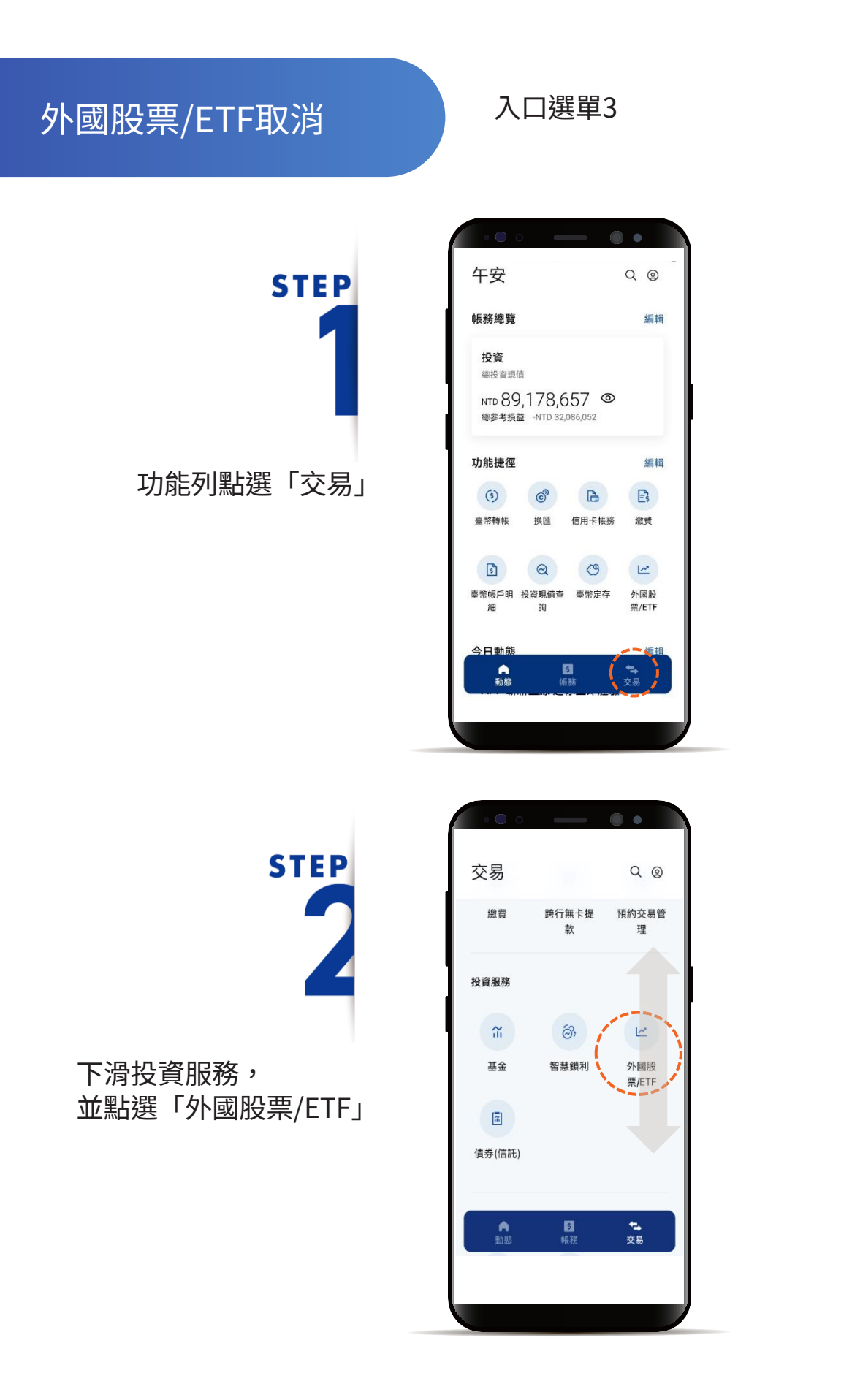

返回目錄

### 外國股票/ETF取消

# STEP

#### 「取消」頁籤 點選欲取消外國股票/ETF 並點選「確認」

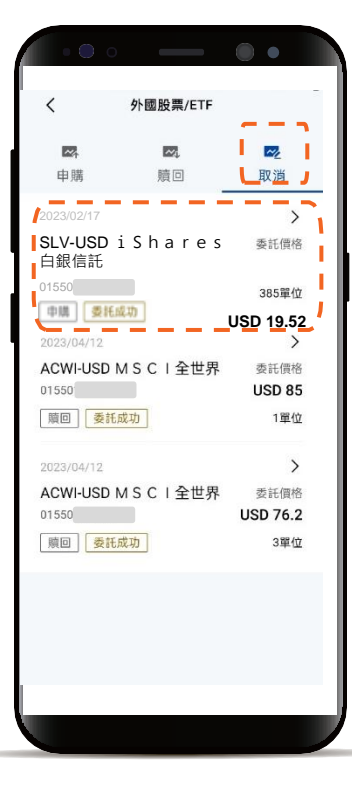

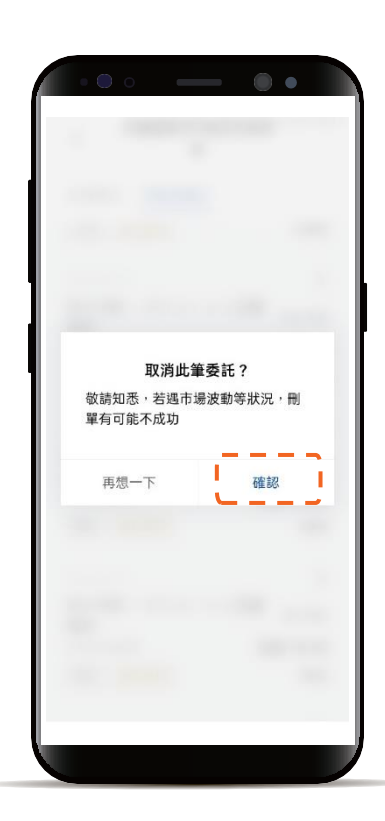

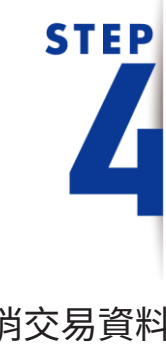

確認取消交易資料 並完成取消

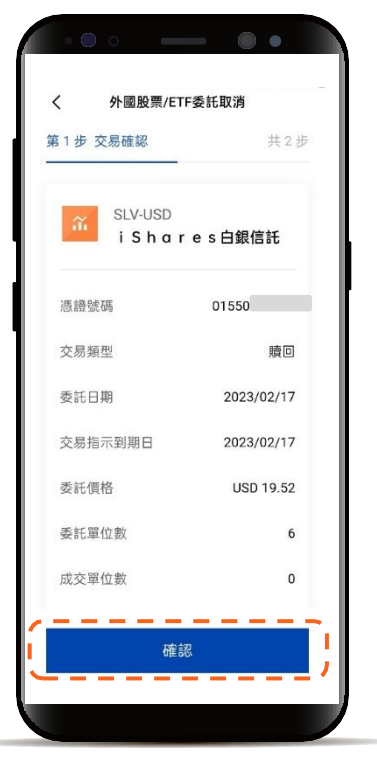

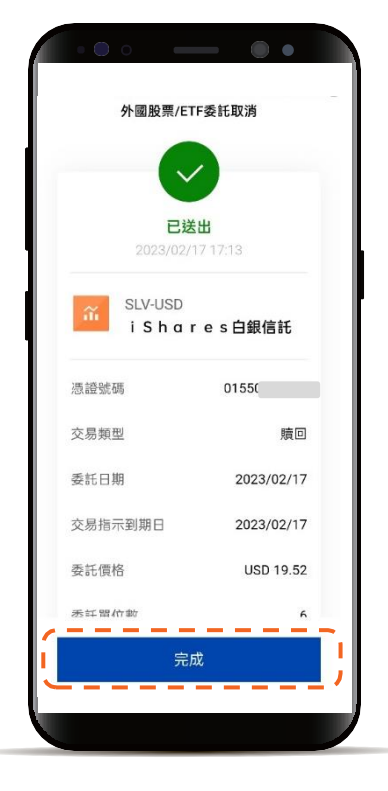

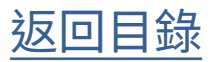

外國股票/ETF 在途交易查詢

> 功能列點選「帳務」 點選「投資」 下滑外國股票/ETF 小卡可查看在途交易

**STEP** 

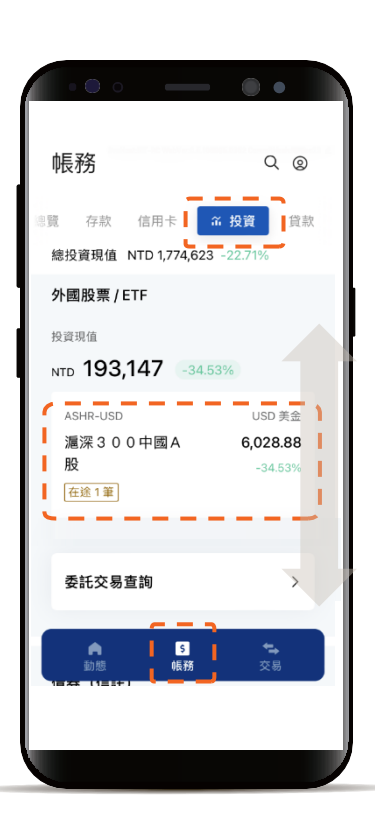

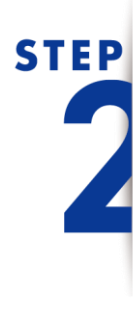

點選欲查看的明細

| く 外國股票 / ETF 標的資訊                                    |
|------------------------------------------------------|
|                                                      |
| a ABHR-USD 濃漆 3 0 0 中國<br>A股<br>● USD 美金<br>6,028.88 |
| 總投資現值<br>總投資金額 USD 9,209.07<br>總令幸福共 不令自知到来          |
| #19号用量 小台忌報問甲<br>-3,180.19 -34.53%                   |
| 2023年03月<br>05250 -<br>隨回在途 -                        |
| 2021 年 03 月                                          |

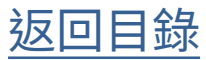

外國股票/ETF 在途交易查詢

## STEP 了 查看在途明細

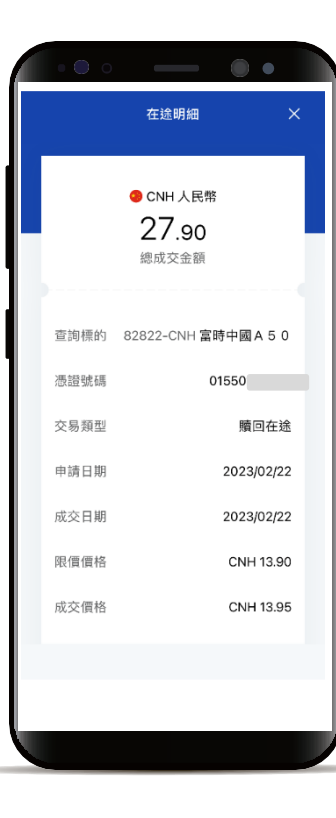

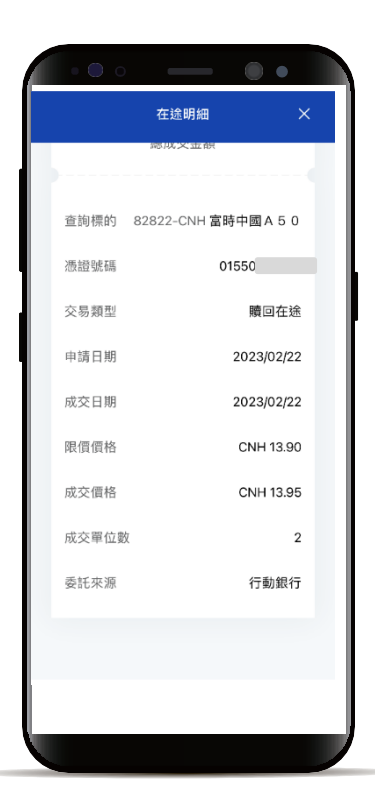

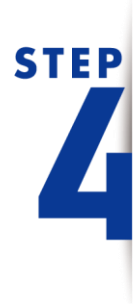

若有多筆成交單位 可選擇更多成交價格

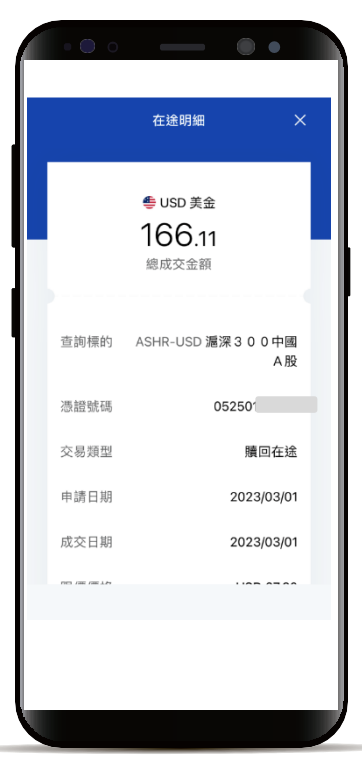

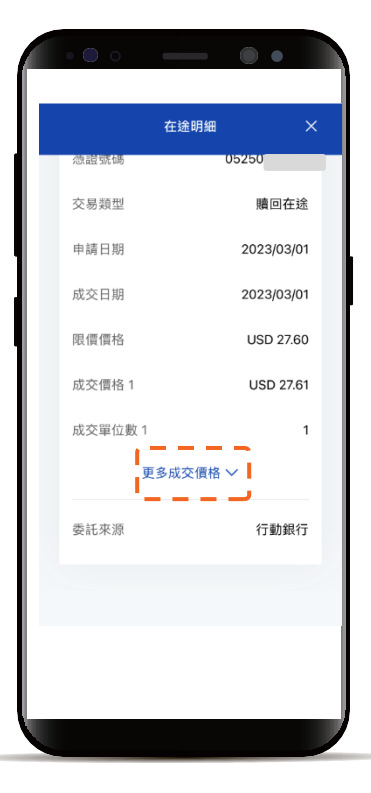

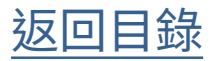

外國股票/ETF 委託交易查詢

功能列點選「帳務」 點選「投資」 下滑點選「委託交易查詢」

**STEP** 

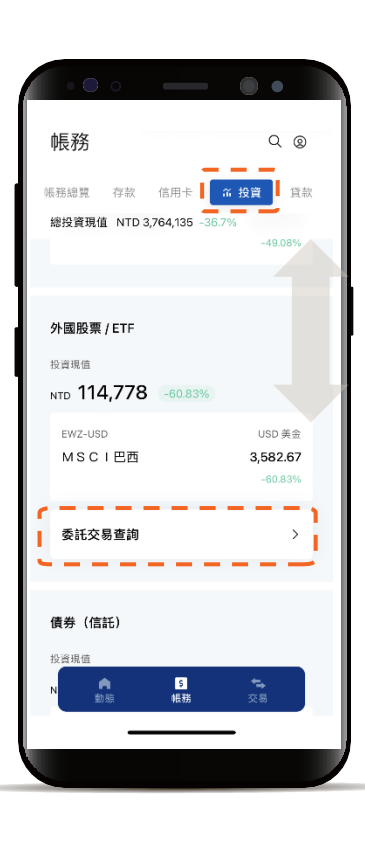

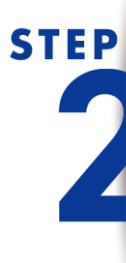

可透過篩選器縮小搜尋範圍

| •••                                    | ••        |
|----------------------------------------|-----------|
| く 外國股票/ETF委託交易                         | 易查詢       |
|                                        |           |
| 全部委託 可取消委託                             | 節選 ▼      |
|                                        |           |
| 2023年06月                               |           |
| 2023/06/16                             | >         |
| EWZ-USD M S C I 巴西                     | 委託價格      |
| 027500                                 | USD 25.39 |
| 腰回 未成交                                 | 1單位       |
|                                        |           |
| 2023年04月                               |           |
| 2023/04/20                             | >         |
| EWZ-USD M S C I 巴西                     | 實際成交金額    |
| 027500                                 | USD 28.00 |
| 12111111111111111111111111111111111111 |           |
| 2023/04/14                             | >         |
| EWZ-USD M S C I 巴西                     | 委託價格      |
| 027500                                 | USD 28    |
| III回 未成交                               | 1單位       |
| 2023/04/12                             | >         |
| EWZ-USD M S C I 巴西                     | 委託價格      |
| 027500                                 | USD 25.39 |
| 腰回未成交                                  | 5單位       |
|                                        | -         |
|                                        |           |
|                                        |           |

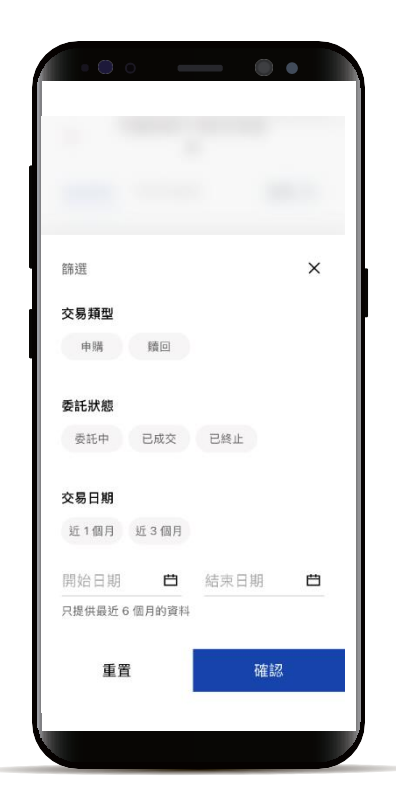

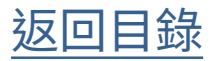

外國股票/ETF 委託交易查詢

# STEP

列表點選欲查看明細

| ••••                                                                      |                                  |
|---------------------------------------------------------------------------|----------------------------------|
| く 外國股票/ETF委託交易查詢                                                          |                                  |
| 全部委託 可取消委託                                                                | 篩選 ▼                             |
| 2023年06月<br>2023/06/16<br>EWZ-USD M S C I 巴西<br>027500 US<br>國同 未成交       | ><br>委託價格<br>D 25.39<br>1單位      |
| 2023年04月<br>2023/04/20<br>EWZ-USD M S C I 巴西 第8<br>027500 US<br>[問題]全師成文] | ><br><sup>客成交金額</sup><br>D 28.00 |
| 2023/04/14<br>EWZ-USD M S C I 巴西<br>027500<br>[順回] 未成交                    | ><br>委託價格<br>USD 28<br>1單位       |
| 2023(04/12<br>EWZ-USD M S C I 巴西<br>027500 US<br>順國 [未成交]                 | ><br>委託價格<br>D 25.39<br>5單位      |
|                                                                           |                                  |

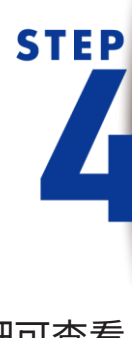

交易明細可查看 明細及委託狀態

| • • • |                             |          |
|-------|-----------------------------|----------|
|       | 父笏明釉                        | ^        |
|       | ● USD 美金<br>28.00<br>實際成交金額 |          |
| 查詢標的  | EWZ-USD M S                 | CI巴西     |
| 憑證號碼  | 0275                        | o        |
| 交易類型  |                             | 贖回       |
| 委託日期  | 20                          | 23/04/20 |
| 成交日期  | 20                          | 23/04/20 |
| 委託價格  | U                           | SD 28.00 |
| 成交價格  | U                           | SD 28.00 |
| 委託單位數 |                             | 1        |
| 成交單位數 |                             | 1        |
| 手續費   |                             | USD 0.28 |
| -     |                             |          |
|       |                             |          |

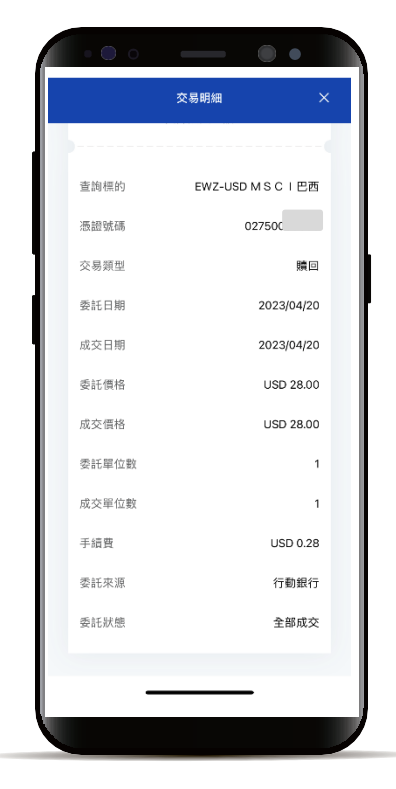

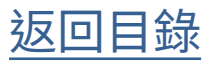

#### 投資標的查詢

#### 基金、外國股票/ETF 、債券(信託)等三類別產 品提供投資標的資訊查詢服務

STEP 在下方功能列點選「帳務」 點選「投資」 下滑查看基金,並點選欲 查看的外國股票/ETF庫存

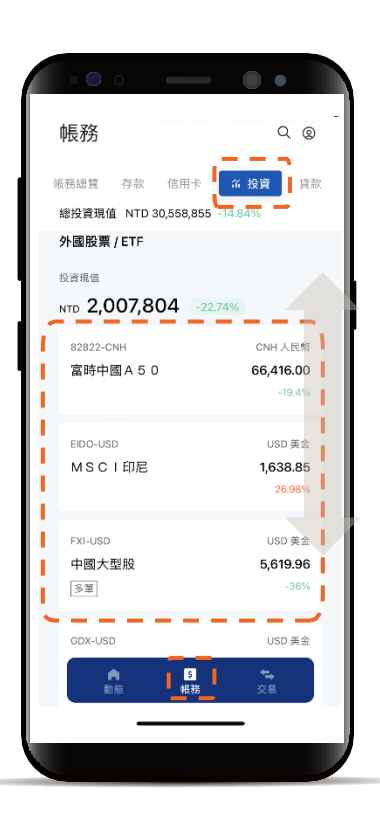

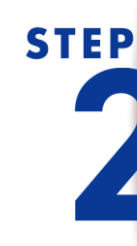

點選右上角「標的資訊」 查看產品資訊

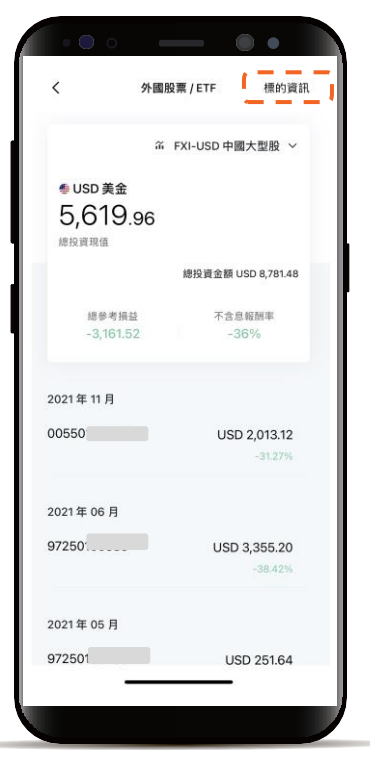

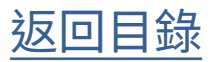

**STEP** 外連網頁提醒 ハ12年時月援健 你即將總開凱基獻行網站,客戶隱私 權保級及資訊安全事項將由進八兩站 業省負責。若同意繼續前往該網站請 選擇 (確認),不同意請選擇「取 消」。 點選「確認」,進入產 品資訊網頁 取消 **STEP** 透過產品資訊上方 可查看基本資料、市價表、 收盤行情、技術分析、

投資標的查詢

績效表現、持股狀況及

配息狀況等細項

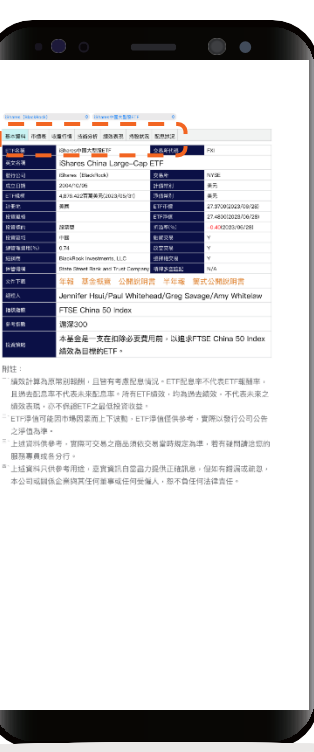

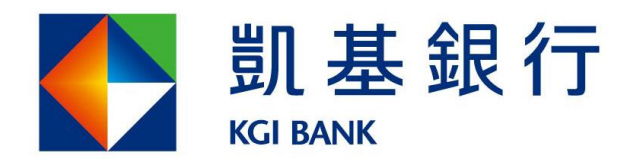

客服專線:(02)8023-9088 www.KGIbank.com.tw